Leerlijn computationele vaardigheden

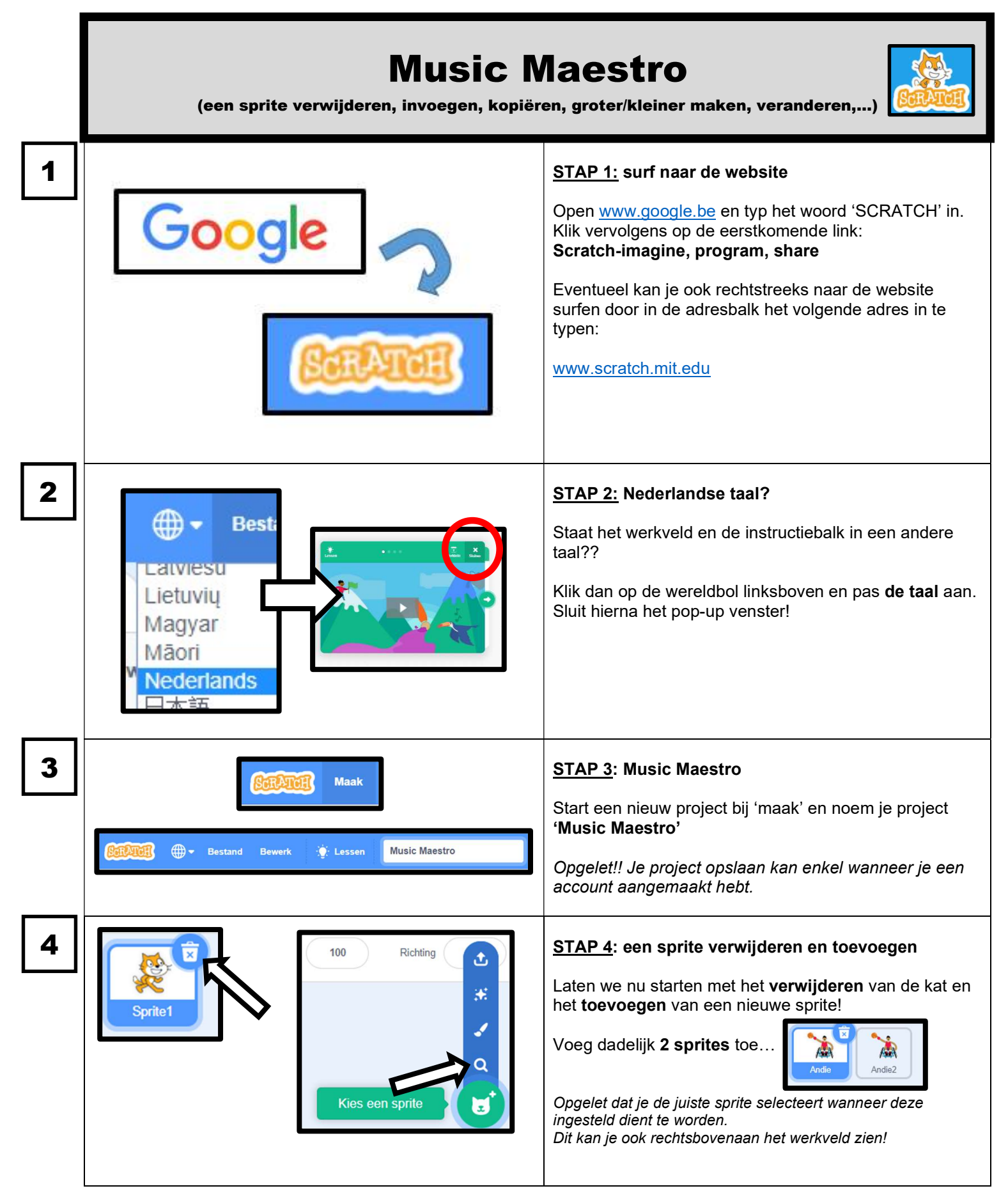

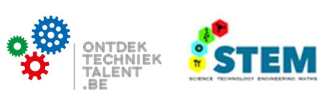

## SCRATCH-activiteit: MUSIC MAESTRO

Leerlijn computationele vaardigheden

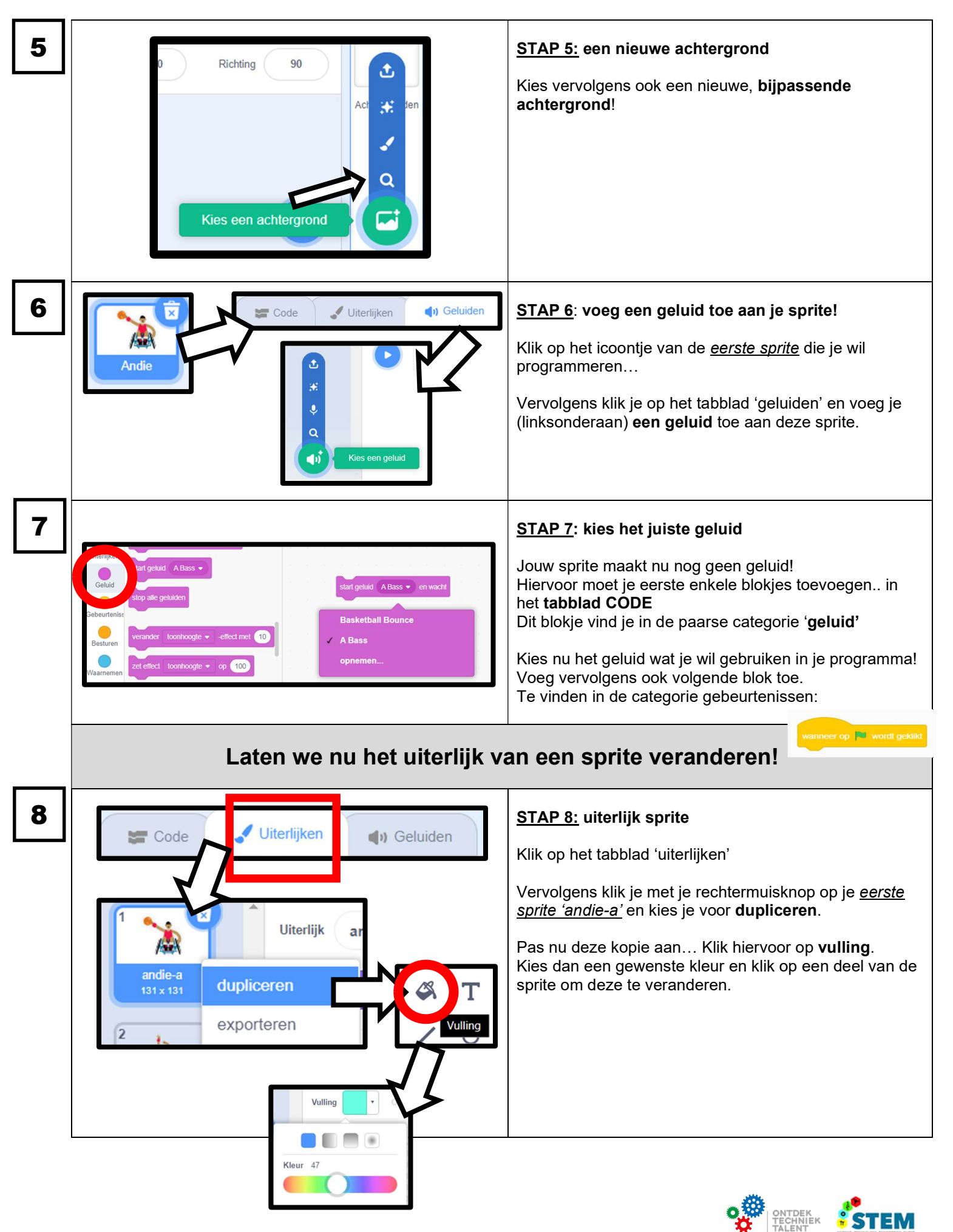

Leerlijn computationele vaardigheden

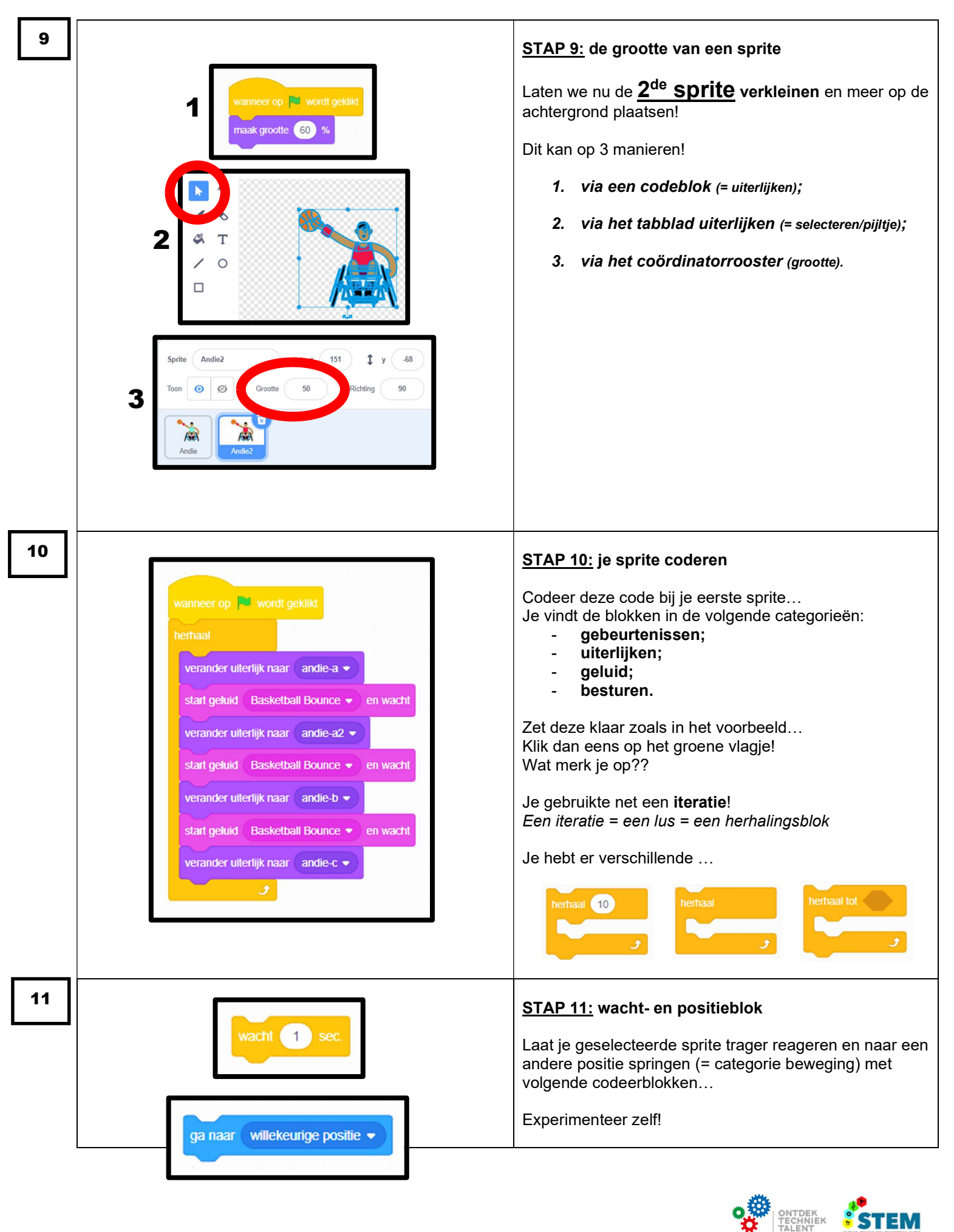

Leerlijn computationele vaardigheden

## **OPDRACHT!!**

Maak een leuk geluidsspel waarbij je <u>5 uiterlijkaanpassingen</u> dient te doen... uiteraard met een bijhorende achtergrond.

Voeg in je codering na elk (aangepast) uiterlijk een ander geluid toe!

Voeg eventueel een <u>2<sup>de</sup> of een 3<sup>de</sup> sprite</u> toe in je geluidsspel, maar laat deze op de achtergrond figureren.

Gebruik in je codering de oneindige iteratielus!

## INDIEN JE EEN ACCOUNT HEBT, VERGEET DAN NIET OP TE SLAAN ... GEEF DAARVOOR JE PROJECT EERST EEN ZELFGEKOZEN NAAM!!

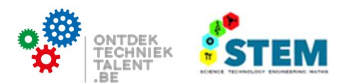